**PfSense** 

# A quoi sert PfSense ? :

<u>PfSense permet la sécurité du réseau et est utilisé en tant que Pare-Feu afin de protéger et</u> voir les tentatives d'infiltration réseau dans notre machine.

## **Quesque PfSense ?:**

PfSense est un Pare-feu sous le système d'exploitation Linux.

## **Prérequis logicielle :**

- Ordinateur,
- Virtual Box,
- Les Systèmes d'exploitation (Windows 7, IPCOP).

*Afin d'installer PfSense il nous faudra en premier lieu aller sur Virtual Box pour créer la nouvelle machine.* 

## **Procédure d'installation :**

Nous choisirons dans le **Type** le Système **BFD** puis dans la version PfSense avec votre nombre de 64 bits. Une fois créer il faudra aller dans la **Configuration** puis dans **Réseaux** et, configurer la deuxième carte réseau en « **Réseau interne** » afin qu'il puisse communiquer avec la machine virtuelle Windows7.

## Installation de PfSense :

- En premier lieu il faudra aller dans stockage puis dans CD et sélectionner notre fichier
  PfSense.iso
- Lorsque la page de configuration s'affichera il ne faudra appuyer sur aucune des touches puis laisser l'installation se faire.
- Une fois que le décompte va le lancer il faudra appuyer sur i pour lancer l'installation de PfSense dans la machine. Puis cliquer sur « Accepte » et ensuite sur « Quick/Easy Install » puis laisser l'installation se réaliser, cliquer sur « Standard Kernel » puis enfin sur « Reboot ».
- Nous devons maintenant aller dans Stockage de la configuration Virtual Box puis supprimer le CD d'installation.
- Le programme va ensuite nous proposer d'appuyer sur « Entré » on appuiera dessus, ainsi que pour la suite lorsque qu'il nous questionnera nous appuierons simplement sur la toucher « Entré ».
- Le processus d'installation nous demandera ensuite de saisir le nom du WAN interface nous saisirons "Em0" puis entrer, enfin à la deuxième question nous saisirons "Le0".
- Laisser les cartes réseaux s'installer.
- Une fois lorsque l'installation se lancer il faudra appuyer sur Y pour lance le processus d'installation.
- Lorsque l'installation nous demandera « Enter an option » nous saisirons 2 puis une seconde fois 2 et saisirons l'adresse IP que nous voudrons.
- Lorsque nous aurons choisis les adresses IP il faudra maintenant saisir le chiffre du Masque de sous réseau, ensuite l'adresse IP que nous avons saisis, puis enfin activer le DHCP et saisir la première adresse IP.
- Il faudra maintenant accepter le protocole HTTP.
- Enfin nous irons sur la machine virtuelle sous Windows 7.
- Puis lancer le CMD et entrer Https: + l'adresse IP de la machine PfSense afin de parvenir sur l'interface de la machine.
- Il faudra saisir les identifiants et mot de passe qui sont : Admin / Pfsense.
- \*

## Différence entre PfSense et IPCOP :

- ★ PfSense et IPCOP sont tous deux des Pare-feu.
- ★ PfSense lui fonctionne sur du **FreeBSD** tandis que IPCOP lui sur du **Debian**.
- ★ PfSense dispose d'un interface ainsi qu'un tableau de configuration différent à celui de IPCOP.
- ★ IPCOP est plus simple d'utilisation.

# IPCOP V2 Debian

<u>IPCOP est utilisé en tant que Pare-Feu afin de protéger et voir les tentatives d'infiltration réseau</u> <u>dans notre machine.</u>

#### **Quesque IPCOP ?**

*Le pare-feu IPCOP est une distribution Linux de pare-feu.* 

#### Installation de IPCOP :

*Afin d'installer IPCOP il nous faut l'installer dans une machine virtuelle sous Linux avec Debian 32bits qui est, le système d'exploitation.* 

Prérequis logicielle :

- Ordinateur,
- Virtual Box,
- Les Systèmes d'exploitation (Windows 7, IPCOP).

#### Procédure d'installation :

Avant de lancer l'installation il nous faut aller dans la VM puis dans réseau afin d'activer la deuxième carte réseau en mode **Réseau interne** et cliquer sur "<u>Avancer</u>" puis sur type de carte réseau et choisir **PCnet.** 

### Installation de IPCOP

Afin d'installer **IPCOP V2** nous devons lancer l'installation :

- Sélectionner la langue, puis lancer l'installation.
- Subscription of the second second sec
- Pour le fuseau horaire nous prendrons **<u>Europe/Paris</u>**, afin de configurer l'heur de la machine.
- Ensuite choisir le disque dur alloué pour l'installation soit (8 GiB), ensuite il vous faudra valider la suppression de toute les données de la machine puis laisser son installation.
- Puis sur l'étape suivante cliquer sur "<u>Passer</u>", puis il vous faudra maintenant <u>saisir le nom</u> <u>d'hôte de la machine et son domaine</u>.
- Puis choisir le type de connexion internet, puis pour l'étape suivante choisir la couleur de la Carte réseau, Vert pour la NAT, Rouge et pour la deuxième Carte réseau.
- Maintenant il faut valider les adresses IP pour l'interface Vert, puis paramétré le serveur DHCP, ensuite configurer les différents Mots de passe (Cryptage, ...) et activité le réglage IP avec la *"Barre espace"*.
- ✤ Laisser l'installation et paramétrage s'effectuer.

## Mise en place du fonctionnement IPCOP

- Solution 2018 Dans l'invite de commande il faudra taper **Root** puis saisir votre mot de passe,
- Ensuite taper Route afin de voir si les cartes réseaux fonctionne pour la connexion internet.

# Mise à jour IPCop :

Avant de lancer le processus de mise à jour IPCOP, il vous faudra une machine virtuelle sous Windows 7 connecté obligatoirement au réseau Pare-Feu et internet.

*Cette machine Windows 7 devra être connecté au <u>Réseau interne</u> dans la configuration réseau de cette machine virtuelle.* 

- Maintenant il faudra aller dans la machine virtuelle Windows 7,
- Il faudra taper "Drapeau R" puis dans le raccourcis l'adresse <u>Https://192.168.1.1:8443</u>
- Cliquer sur connexion et rentrer les codes " Admin / Admin ".
- Ensuite aller dans Système puis Mise à jour enfin lancer mise à jour en cliquant sur Chargement, en fin de page.

# **Onglet IPCOP**

## Système

- o Accueil (Onglet permettant d'aller sur l'accueil),
- Planificateur (Onglet permettant de planifier une mise à jour),
- Mise à jour (Onglet permettant de faire les mises à jours),
- o Mots de passe (Onglet permettant de crée des mots de passe de session),
- Accès SSH (Onglet permettant l'écoute des ports),
- o Interface Graphique (Onglet permettant de régler les paramètre d'image, ...),
- Paramètre de messagerie (Onglet permettant de paramétré les services email, ...),
- o Sauvegarde (Onglet permettant de réaliser des sauvegardes sur disque ou autre),
- o Arrêter (Onglet permettant d'arrêter ou redémarrer IPCOP),
- *Crédits* (Onglet permettant de **consulter les différend développeur**).

## ≻ <u>Etat</u>

- o Etat du système (Onglet permettant de contrôler l'état du système),
- o Informations système (Onglet permettant de consulter l'état du système),
- o Etat du réseau (Onglet permettant de consulter les connexions au réseau),
- Serveur mandalaire (proxy) (Onglet permettant d'activer ou non le serveur proxy),
- o Graphique système (Onglet permettant de contrôler l'utilisation du CPU graphique),
- *Courbes de trafic* (Onglet permettant de **contrôler les bits par seconde de la connexion**),
- o Moniteur de trafic (Onglet permettant de consulter l'utilisation internet),
- o Connexion (Onglet permettant de suivre les connexions IP récemment connecté),
- *IPtables* (Onglet permettant de voir les adresse IP et autre caractéristiques).
- Services
  - o Serveur mandataire (Onglet permettant d'activer ou non le serveur proxy),
  - o Filtre d'URL (Onglet permettant de gérer les URL à bloquer et autre),
  - Serveur DHCP (Onglet permettant de configurer le serveur DHCP),
  - o DNS Dynamique (Onglet permettant de configurer le DNS),
  - o Hôtes statiques (Onglet permettant de rajouter des machines via adresse IP, ...),
  - o Serveur de temps (Onglet permettant de configurer le serveur NTP),
  - *Lissage du trafic (shaping)* (Onglet permettant de **contrôler la connexion au trafic**).
- Réseau
  - Connexion (Onglet permettant de configurer les connexions internet (DNS, ...)),
  - Chargement (Onglet permettant de charger les pilots matériel UBS, ...),
  - o Modem (Onglet permettant de configurer le modem),
  - Alias (Onglet permettant de configurer une nouvelle image IP, nom, ...).
- Pare-feu
  - Paramètre du Pare-Feu (Onglet permettant de paramétrer le Pare-Feu),
  - o Services (Onglet permettant de configurer les services du Pare-Feu),
  - *Regroupements des Services* (Onglet permettant de regrouper plusieurs services),
  - o Regroupements d'Adresses (Onglet permettant de regroupement certaine adresse),
  - o Interface (Onglet permettant de consulter les interfaces réseau),

- *Règles du Pare-feu* (Onglet permettant de **voir les règles du Pare-Feu**).
- ➢ <u>RPVs</u>
  - o IPsec (Onglet permettant de régler les paramètres généraux),
  - OpenVPN (Onglet permettant de configurer le VPN),
  - CA (Onglet permettant de gérer les autorisations).
- Journaux
  - *Configuration des journaux* (Onglet permettant de **configurer les paramètres des journaux**),
  - o *Résumé des journaux* (Onglet permettant de consulter les résumés des journaux),
  - Journaux du Pare-Feu (Onglet permettant de consulter les tentatives d'accès au Pare-Feu),
  - Journaux systèmes (Onglet permettant de savoir le nombre total d'accès pour la section IPCop).